## Inhaltsverzeichnis

| 6 Working with AutoCAD                        | 3 |
|-----------------------------------------------|---|
| 6.1 Basics                                    | 3 |
| 6.2 Creating an AotoCAD drawing in Teamcenter | 3 |

2/7

Printed on 2025/07/07 04:50

## 6 Working with AutoCAD

## 6.1 Basics

In this project a simple interface from Teamcenter to AutoCAD was implemented. With this interface, AutoCAD files can be opened from within Teamcenter, edited and the changes saved in Teamcenter. All PDM functions such as search, release etc. are also possible analogous to all other part types (2D/3D design with NX).

## 6.2 Creating an AotoCAD drawing in Teamcenter

You cannot create an AutoCAD file (or a part with an AutoCAD file) directly from AutoCAD in Teamcenter. There is the following procedure for this:

Create a new part in Teamcenter as usual:

Select "File  $\rightarrow$  New  $\rightarrow$  Item" and then select the type  $\implies$  FFG Engineering Item

Assign an item ID and assign a (temporary) name.

Press "Next".

| Der Wert sollte ein                                                                                                    | em der folgenden Mu                                                                                                    | uster entsprech                                                 | ien (bewegen S                  | ie die Mau                | s, um alle            | : 《              |     |
|----------------------------------------------------------------------------------------------------|----------------------------------------------------------------------------------------------------|-----------------------------------------------------------------|---------------------------------|---------------------------|-----------------------|------------------|-----|
| anzuzeigen).                                                                                                    |                                                                                                    |                                                                 |                                 |                           |                       | ~                |     |
| FFG Engine                                                                                                    | eering Item                                                                                                    |                                                                 |                                 |                           |                       |                  |     |
|                                                                                                    |                                                                                                    |                                                                 |                                 |                           |                       | Allge            | em  |
| <ul> <li>Elementinform</li> </ul>                                                                                        | ationen (Erforderlich)                                                                                                 |                                                                 |                                 |                           |                       |                  |     |
| ID:                                                                                                    | X.0004.7714                                                                                                    |                                                                 | "X."nnnn".                      | 'nnnn 🔻                   | Zuwei                 | sen              |     |
|                                                                                                    |                                                                                                    |                                                                 |                                 |                           |                       |                  |     |
| Name:"<br>Falls Sie eine ID a<br>If you enter an ID f                                                                    | AutoCAD Beisp<br>aus dem Namenskata<br>rom the naming catal                                                            | piel<br>alog wählen, v<br>log, the choos                        | vird der oben e<br>en name abov | ingetrage<br>e will be o  | ne Name<br>verwritter | ) übersch<br>n.  | rie |
| Name:"<br>Falls Sie eine ID a<br>f you enter an ID f<br>Ben.JD:                                                          | AutoCAD Beisp<br>aus dem Namenskata<br>rom the naming catal                                                            | piel<br>alog wählen, v<br>log, the choos                        | vird der oben e<br>en name abov | ingetrage<br>e will be o  | ne Name<br>verwritter | ) überschi<br>n. | rie |
| Name:"<br>Falls Sie eine ID a<br>f you enter an ID f<br>Ben.ID:<br>Für Mengeneinhei<br>Unit of Measure ei                | AutoCAD Beisp<br>aus dem Namenskata<br>rom the naming catal<br>23<br>t Stück: Feld leer lass<br>ach: leave field empty | viel<br>alog wählen, v<br>log, the choos<br>*<br>sen.<br>/      | vird der oben e<br>en name abov | ingetrage<br>e will be o  | ne Name<br>verwritter | übersch<br>h.    | rie |
| Name:"<br>Falls Sie eine ID a<br>f you enter an ID f<br>BenJD:<br>Für Mengeneinhei<br>Unit of Measure ei<br>Maßeinheit:  | AutoCAD Beisp<br>aus dem Namenskata<br>rom the naming catal<br>23<br>t Stück: Feld leer lass<br>ach: leave field empty | siel<br>alog wählen, v<br>log, the choos<br>v<br>sen.<br>v      | vird der oben e<br>en name abov | ingetrage<br>e will be o  | ne Name<br>verwritter | e überschi<br>1. | rie |
| Name:"<br>Falls Sie eine ID a<br>f you enter an ID f<br>Ben.JD:<br>Für Mengeneinhei<br>Unit of Measure ei<br>Maßeinheit: | AutoCAD Beisp<br>aus dem Namenskat<br>rom the naming catal<br>23<br>t Stück: Feld leer lass<br>ach: leave field empty  | siel<br>alog wählen, v<br>log, the choos<br>v<br>sen.<br>v<br>v | vird der oben e<br>en name abov | ingetragei<br>e will be o | ne Name<br>verwritter | e übersch<br>n.  | rie |

Enter the essential master data.

| bjekterst                                                                                      | ellungsinfor                                                                            | mationen                                                                   |                   |                                                                                                    |                                                    |                        |           |      |
|------------------------------------------------------------------------------------------------|-----------------------------------------------------------------------------------------|----------------------------------------------------------------------------|-------------------|----------------------------------------------------------------------------------------------------|----------------------------------------------------|------------------------|-----------|------|
| Der Wert<br>anzuzeig                                                                           | t sollte einem o<br>en).                                                                | der folgenden Muster                                                       | r entspre         | echen (bewegen Sie die Mau                                                                                                    | is, um a                                           | ille                   | V         |      |
| FFG                                                                                            | Engineer                                                                                | ing Item                                                                   |                   |                                                                                                    |                                                    |                        |           |      |
|                                                                                                |                                                                                         |                                                                            |                   |                                                                                                    |                                                    |                        | Allgen    | nein |
| ▼ Eleme                                                                                        | entinformation                                                                          | en (Erforderlich)                                                          |                   |                                                                                                    |                                                    |                        |           | - 11 |
| ID:                                                                                            |                                                                                         | X.0004.7714                                                                |                   | "X."nnnn"."nnnn 💌                                                                                                    | Zuw                                                | reisen                 |           |      |
| Name:*                                                                                         |                                                                                         | AutoCAD Beispiel                                                           |                   |                                                                                                    |                                                    |                        |           |      |
| Falls Sie                                                                                      | eine ID aus d                                                                           | lem Namenskatalog                                                          | wähler            | n, wird der oben eingetrager                                                                                                    | ne Nar                                             | ne übe                 | rschrie   | eben |
| Falls Sie<br>If you ent                                                                        | eine ID aus d<br>er an ID from I                                                        | lem Namenskatalog<br>the naming catalog,                                   | wähler<br>the cho | n, wird der oben eingetrager<br>osen name above will be o                                                                                                    | ne Nar<br>verwrit                                  | ne übe<br>ten.         | erschrie  | eben |
| Falls Sie<br>If you ent                                                                        | eine ID aus d<br>ler an ID from I                                                       | lem Namenskatalog<br>the naming catalog,<br>23                             | wähler<br>the cho | n, wird der oben eingetrager<br>Iosen name above will be o                                                                                                    | ne Nar<br>verwrit                                  | ne übe<br>ten.         | erschrie  | eben |
| Falls Sie<br>If you ent<br>Ben.ID:                                                             | eine ID aus d<br>er an ID from I                                                        | lem Namenskatalog<br>the naming catalog,<br>23<br>Wert                     | wähler<br>the cho | n, wird der oben eingetrager<br>osen name above will be o                                                                                                    | ne Nar<br>verwrit                                  | ne übe<br>len.         | erschrie  | eben |
| Falls Sie<br>If you ent<br>Ben.ID:<br>Für Meng                                                 | eine ID aus d<br>ler an ID from 1<br>geneinheit Stü                                     | lem Namenskatalog<br>the naming catalog,<br>23<br>Wert                     | wähler<br>the cho | n, wird der oben eingetragen<br>osen name above will be o<br>Beschreibung                                                                                                    | ne Nar<br>verwrit                                  | ne übe<br>ten.         | erschrie  | eben |
| Falls Sie<br>If you ent<br>Ben.ID:<br>Für Meng<br>Unit of M                                    | eine ID aus d<br>er an ID from f<br>geneinheit Stü<br>easure each: I                    | 23<br>Wert<br>1<br>1                                                       | wähler<br>the cho | n, wird der oben eingetrager<br>osen name above will be or<br>Beschreibung                                                                                                    | ne Nar<br>verwrit                                  | ne übe<br>len.         | erschrie  | eben |
| Falls Sie<br>If you ent<br>Ben ID:<br>Für Meng<br>Unit of M                                    | eine ID aus d<br>er an ID from i<br>geneinheit Stü<br>easure each: i                    | 23<br>Wert<br>0<br>11<br>13                                                | wähler<br>the cho | n, wird der oben eingetrager<br>osen name above will be or<br>Beschreibung<br>                                                                                                    | ne Nar<br>verwrit                                  | ne übe<br>ten.         | ers chrie | eben |
| Falls Sie<br>If you ent<br>Ben ID:<br>Für Meng<br>Unit of Me                                   | eine ID aus d<br>ler an ID from I<br>geneinheit Stü<br>easure each: I<br>heit:          | 23<br>Wert<br>1<br>11<br>13<br>15                                          | wahler<br>the cho | n, wird der oben eingetrager<br>osen name above will be or<br>Beschreibung<br>] –<br>ABDECKBLECH   SHEET ME<br>ABDECKHAUBE   SHEET ME<br>ABDECKHAUBE   SHEET ME                                                                             | TAL CC                                             | ne übe<br>ten.<br>OVER | ers chrie | eben |
| Falls Sie<br>If you ent<br>Ben.ID:<br>Für Meng<br>Unit of M<br>Maßeinh                         | eine ID aus d<br>er an ID from I<br>geneinheit Stü<br>easure each: I                    | 23<br>Wert<br>1<br>11<br>15<br>19                                          | wahler<br>the cho | n, wird der oben eingetrager<br>osen name above will be or<br>Beschreibung<br>] –<br>ABDECKBLECH   SHEET ME<br>ABDECKHAUBE   SHEET ME<br>ABDECKPLATTE   COVER PL<br>ABDECKPLATTE   GUAR RING                                                | ne Nar<br>verwrit<br>TAL CC<br>TAL C/<br>LATE<br>G | ne übe<br>ten.<br>VVER | ers chrie | eben |
| Falls Sie<br>If you ent<br>Ben ID:<br>Für Meng<br>Unit of M<br>Maßeint                         | eine ID aus d<br>er an ID from I<br>geneinheit Stü<br>easure each: I                    | 23<br>Wert<br>1<br>11<br>13<br>15<br>19<br>23                              | wähler<br>the cho | n, wird der oben eingetragen<br>osen name above will be of<br>Beschreibung<br>] –<br>ABDECKBLECH   SHEET ME<br>ABDECKHAUBE   SHEET ME<br>ABDECKLING   GUAR RING<br>ABDECKLING   GUAR RING                                                   | TAL CC<br>TAL CC<br>TAL C<br>TAL C<br>RD           | DVER                   | erschrie  | eben |
| Falls Sie<br>If you ent<br>Ben ID:<br>Für Meng<br>Unit of M<br>Maßeint                         | eine ID aus d<br>er an ID from I<br>geneinheit Stü<br>easure each: I<br>heit:           | 23<br>Wert<br>1<br>11<br>13<br>15<br>19<br>23<br>28                        | wähler<br>the cho | n, wird der oben eingetrage<br>losen name above will be of<br>Beschreibung<br>] _<br>ABDECKBLECH   SHEET ME<br>ABDECKHAUBE   SHEET ME<br>ABDECKPLATTE   COVER PL<br>ABDECKLING   GUARD RING<br>ABDECKLING   GUARD RING<br>ABDECKLING   SEAL | TAL CO<br>TAL CO<br>TAL CO<br>TAL CO<br>RD         | ne übe<br>ten.<br>DVER | erschrie  | eben |
| Falls Sie<br>If you ent<br>Ben ID:<br>Für Meng<br>Unit of M<br>Maßeint<br>Kaßeint<br>Seziehung | eine ID aus d<br>er an ID from I<br>geneinheit Stü<br>easure each: I<br>heit:           | 23<br>C Wert<br>1<br>11<br>13<br>15<br>19<br>23<br>28<br>30                | wähler<br>the cho | n, wird der oben eingetragen<br>losen name above will be of<br>Beschreibung<br>                                                                                                    | TAL CO<br>TAL CO<br>TAL CO<br>TAL C<br>RD          | ne übe<br>ten.         | erschrie  | eben |
| Falls Sie<br>If you ent<br>Ben ID:<br>Für Meng<br>Unit of M<br>Maßeint<br>K<br>Beziehung       | eine ID aus d<br>er an ID from I<br>geneinheit Stü<br>easure each: I<br>heit:<br>Inhalt | 23<br>23<br>23<br>23<br>24<br>25<br>27<br>27<br>27<br>27<br>28<br>30<br>33 | wähier<br>the cho | n, wird der oben eingetrager<br>osen name above will be of<br>Beschreibung<br>                                                                                                    | TAL CC<br>TAL CC<br>TAL C<br>ATE<br>G<br>RD        | ne übe<br>ten.         | erschrie  | eben |

Choose a name from the naming catalog.

Press "Finish".

| ormatic |
|---------|
|         |
|         |
| *       |
| -       |
|         |

Now take an existing AutoCAD file or create a new file with AutoCAD and drag and drop it onto the newly created revision in Teamcenter.

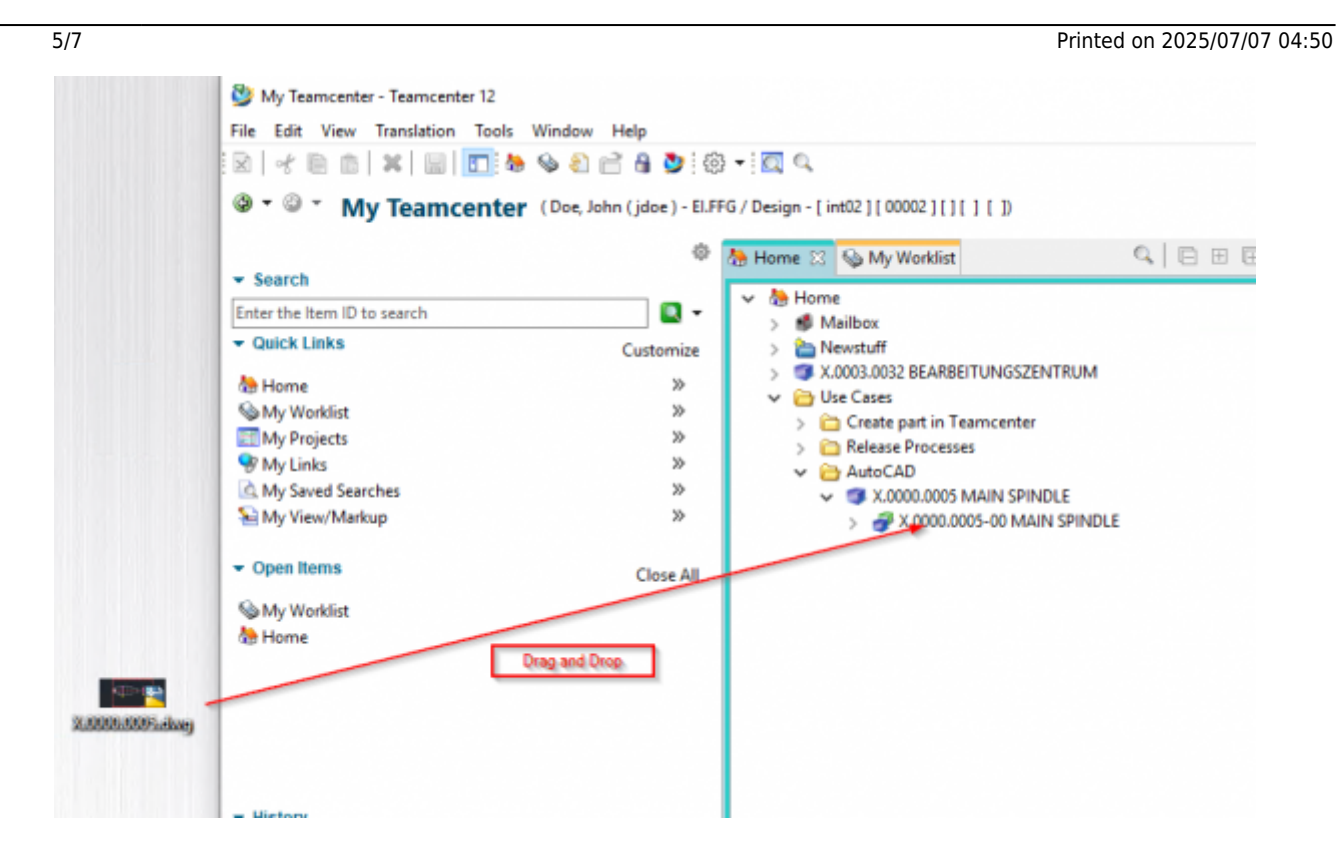

The following dialog appears. Note that the "Dataset Name" corresponds to the name of the file.

| 🔮 New Datasets for | Multiple Files                  |             |                             |                    |                      |                               | ×      |
|--------------------|---------------------------------|-------------|-----------------------------|--------------------|----------------------|-------------------------------|--------|
| Drag and Drop of I | Multiple Files                  |             |                             |                    |                      |                               |        |
| File Name          | Dataset Name<br>X.0000.0005.dwg | Description | Dataset Type<br>AutoCAD DWG | File Type<br>*.dwg | Reference<br>FFG4DWG | Tool Used<br>FFG4AutoCAD_Tool |        |
|                    |                                 |             |                             | Ap                 | pply To Same Type    | OK                            | Cancel |

It makes sense to change the dataset name so that you remove the extension .dwg and, if necessary, equate the name with the item's part number. To do this, double-click on the dataset name, make these changes and then confirm the changes with the "Enter" key.

| New Datasets for M              | lultiple Files |             |              |              |           |             | ×    |  |  |  |
|---------------------------------|----------------|-------------|--------------|--------------|-----------|-------------|------|--|--|--|
| Drag and Drop of Multiple Files |                |             |              |              |           |             |      |  |  |  |
| File Name                       | Datacet Name   | Description | Dataset Tune | File Type    | Reference | Tool Used   |      |  |  |  |
| X.0000.0005.dwg                 | x.0000.0005    | Campion     | AutoCAD DWG  | *.dwg        | FFG4DWG   | FFG4AutoCAD |      |  |  |  |
|                                 |                |             |              |              |           |             |      |  |  |  |
|                                 |                |             |              |              |           |             |      |  |  |  |
|                                 |                |             |              |              |           |             |      |  |  |  |
|                                 |                |             |              |              |           |             |      |  |  |  |
|                                 |                |             | Apply        | y To Same Ty | /pe O     | K Ca        | ncel |  |  |  |

Then press "OK". The file is now attached to the revision as a so-called "dataset" and is thus available in the PLM system.

| ~ | 4 | Hor | me                              |
|---|---|-----|---------------------------------|
|   | > | 6   | Mailbox                         |
|   | > | ۵   | Newstuff                        |
|   | > | 3   | X.0003.0032 BEARBEITUNGSZENTRUM |
|   | ~ | 6   | Use Cases                       |
|   |   | >   | 🛅 Create part in Teamcenter     |
|   |   | >   | 🛅 Release Processes             |
|   |   | ~   | 🗁 AutoCAD                       |
|   |   |     | X.0000.0005 MAIN SPINDLE        |
|   |   |     | X.0000.0005-00 MAIN SPINDLE     |
|   |   |     | > 🔯 View                        |
|   |   |     | > 📑 X.0000.0005                 |
|   |   |     |                                 |

To edit the AutoCAD file further, double-click on the dataset. AutoCAD is opened and the file is loaded.

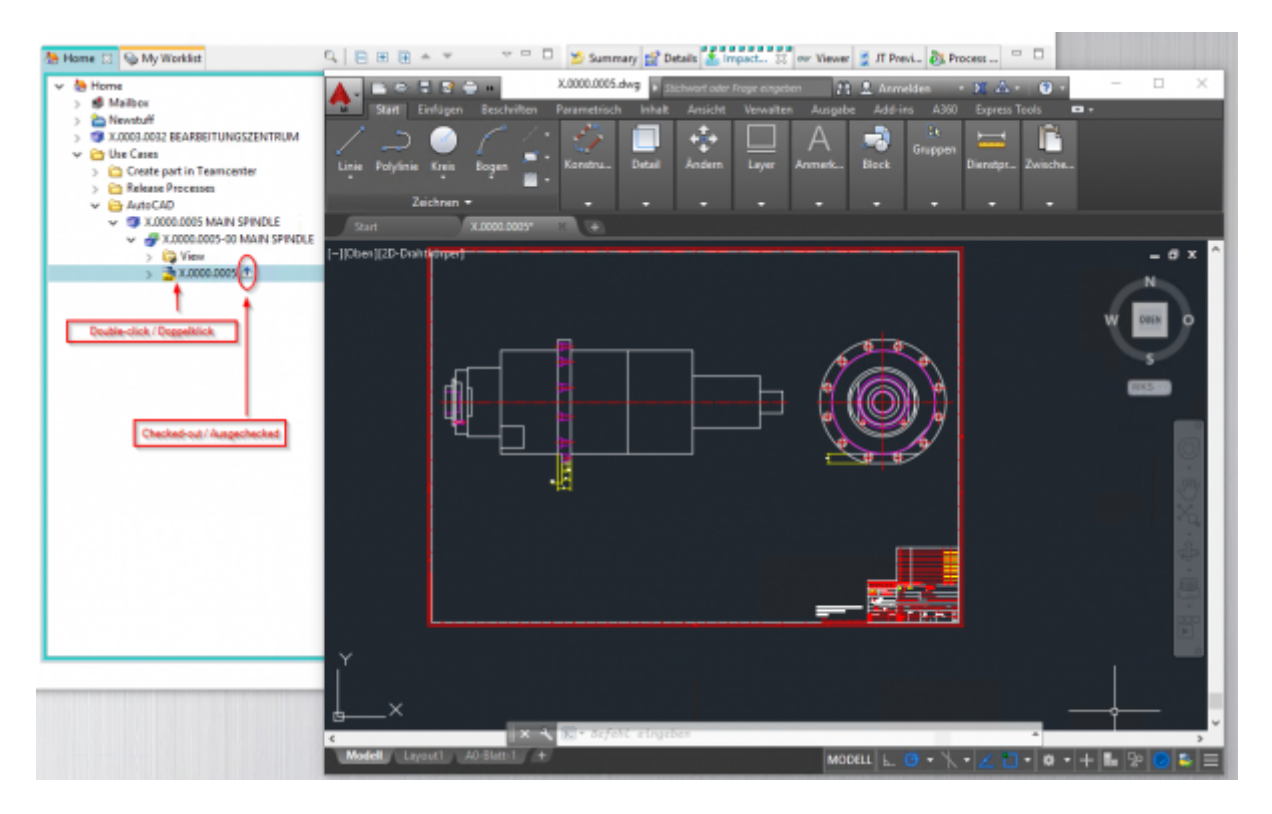

Note: The file will be checked out to a local directory in the temporary folder of your computer when opened. All changes are saved there as long as the AutoCAD program remains open. If necessary, make sure that a "Checked-Out" symbol is displayed on the dataset.

| 📙  . 🕑 📙 ⊽   tc_jidoe_0_1563313510                              | 0765                                                  |                                       |                      |                                    |                               |
|-----------------------------------------------------------------|-------------------------------------------------------|---------------------------------------|----------------------|------------------------------------|-------------------------------|
| Datei Start Freigeben An                                        | sicht                                                 |                                       |                      |                                    |                               |
| An Schnellzugriff Kopieren Einfügen                             | Ausschneiden<br>Pfad kopieren<br>Verknüpfung einfügen | Verschieben Kopieren<br>nach * nach * | Löschen Umbenennen   | Neues Eleme                        | int • vigriff • Eigenschafter |
| Zwischenablage                                                  |                                                       | Organ                                 | isieren              | Neu                                | Ö                             |
| $\leftarrow \rightarrow \lor \uparrow $ bieser PC $\rightarrow$ | Lokaler Datenträger (C:)                              | > Benutzer > mheinri                  | ch > AppData > Local | > Temp > tc_jdoe_0_1               | 1563313510765                 |
| ★ Schnellzugriff Desktop Downloads                              | *                                                     | Name                                  | $\hat{\mathbf{D}}$   | Änderungsdatum<br>15.07.2019 13:50 | Typ<br>DWG-Datei              |

After finishing the work, save the file and close AutoCAD. The file will be checked in to Teamcenter

and the "Checked-Out" icon will disappear. This process may take some time because the file is uploaded to the volume server in the background.

| 🌦 Home 🔀 🦠 My Worklist                                                                                                    | 9 | ∃ ⊞ | ⊕ 4 |  | ~ - 0 |
|----------------------------------------------------------------------------------------------------|---|-----|-----|--|-------|
| <ul> <li>Home</li> <li>Mailbox</li> <li>Newstuff</li> <li>X.0003.0032 BEARBEITUNGSZENTRUM</li> <li>Use Cases</li> <li>Create part in Teamcenter</li> <li>Release Processes</li> <li>AutoCAD</li> <li>X.0000.0005 MAIN SPINDLE</li> <li>X.0000.0005-00 MAIN SPINDLE</li> <li>View</li> <li>X.0000.0005</li> </ul> |   |     |     |  |       |

7/7